# JAK ZGŁOSIĆ NARUSZENIE?

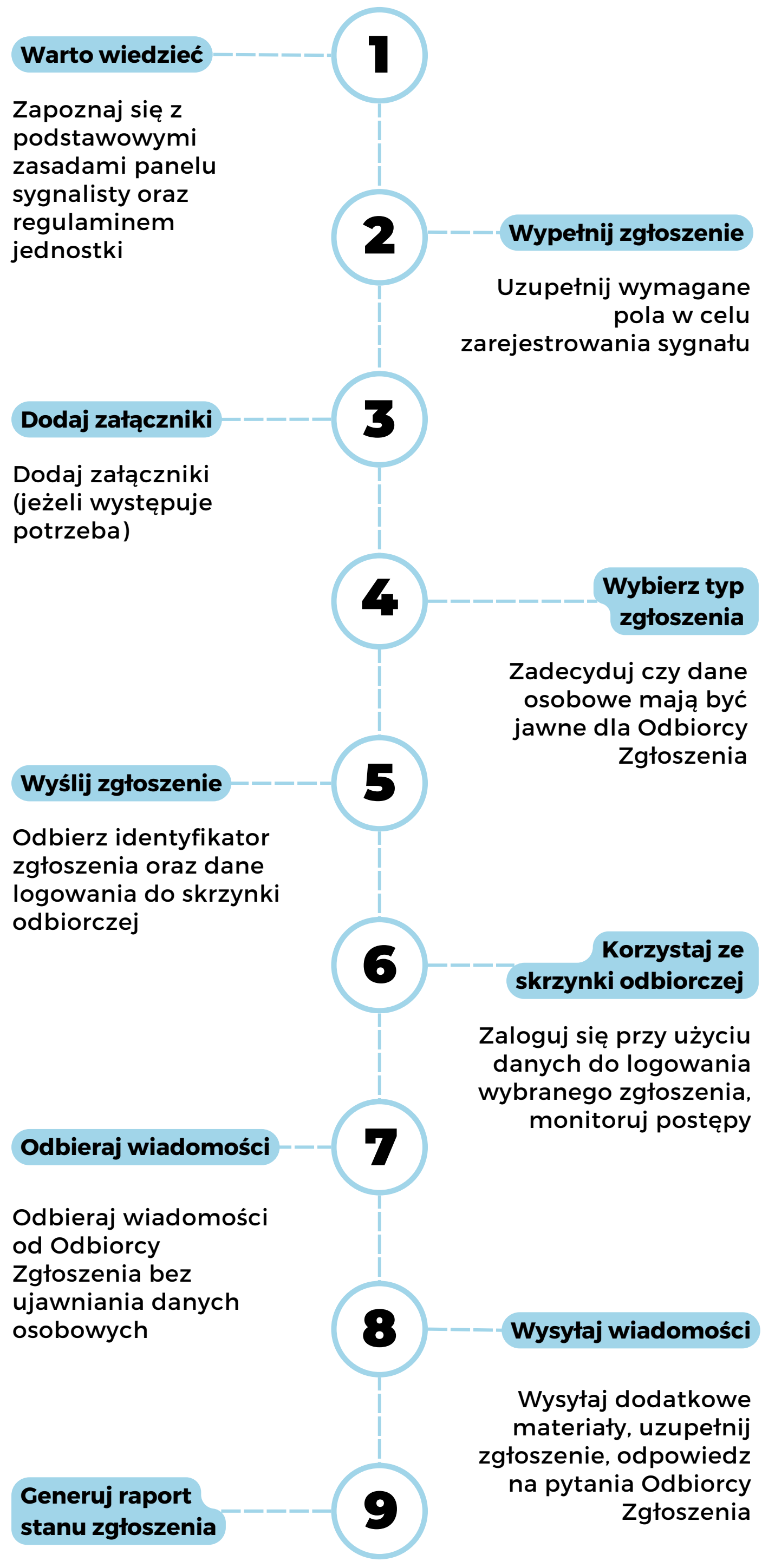

Pobierz dokument zawierający pełną komunikację z Odbiorcą Zgłoszenia

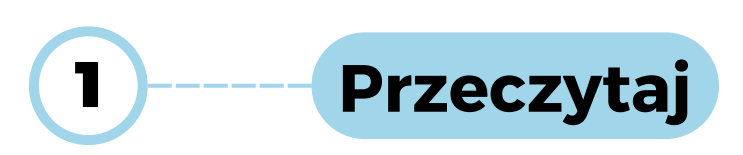

Przed przystąpieniem do wypełniania zgłoszenia warto zapoznać się z dostępną procedurą składania zgłoszeń w organizacji i/lub skondensowanych informacji na stronie **sygnalizuj.pl** 

Warto wiedzieć - Przeczytaj zanim wyślesz zgłoszenie

Dokonując niniejszego zgłoszenia powinieneś:

- 1. działać w dobrej wierze,
- 2. posiadać uzasadnione przekonanie, że zawarte w ujawnionej informacji zarzuty są prawdziwe,
- 3. nie dokonywać ujawnienia w celu osiągnięcia korzyści,
- ujawniać informacje, które są zgodne ze stanem Twojej wiedzy i ujawniać wszystkie znane Ci fakty i okoliczności dotyczące przedmiotu zgłoszenia,
- 5. zapoznać się z obowiązującą w Twojej jednostce procedurą zgłaszania przypadków nieprawidłowości oraz ochrony osób dokonujących zgłoszeń.

Zgłoszenie może być dokonane wyłącznie w dobrej wierze. Zakazuje się świadomego składania fałszywych Zgłoszeń. Osoba dokonująca zgłoszenia nieprawdziwych informacji podlega sankcji karnej, określonej w ustawie Kodeks Karny.

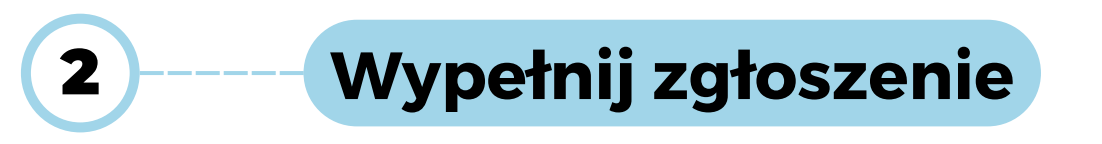

Za pomocą list wybieranych uzupełnij podstawowe dane na temat zgłoszenia. Na podstawie tych danych zostanie dobrany Odbiorca Zgłoszenia odpowiadający za dany obszar we wskazanej jednostce.

W kolejnej części opisz ze szczegółami problem jaki chcesz zgłosić.

**Zwróć uwagę** by w tekście nie znalazły się informacje na podstawie których można zidentyfikować Twoje dane.

| Czego dotyczy Twoje zgłoszenie? *                                           |                       |
|-----------------------------------------------------------------------------|-----------------------|
| - Wybierz -                                                                 | (~)                   |
| Podmiot, którego dotyczy naruszenie *                                       | <u> </u>              |
| Wskaż urząd, jednostkę podległą lub kontrolowaną, której dotyczy zgłoszenie |                       |
| - Wybierz -                                                                 | $\overline{\bigcirc}$ |
| Zgłaszam naruszenie jako *                                                  |                       |
| - Wybierz -                                                                 | $\sim$                |
| Opisz. co sie stało? *                                                      | Ŭ                     |
| Dodatkowy opis pola                                                         |                       |

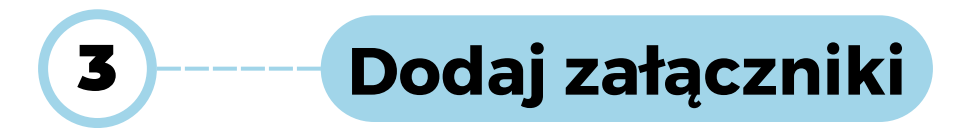

**Zwróć uwagę** by w załącznikach nie znalazły się informacje (np. pismo odręczne) na podstawie których można zidentyfikować Twoje dane.

| Pliki                                                                                                    | Maksymalnie 6 plikow |
|----------------------------------------------------------------------------------------------------|----------------------|
| Rozmiar pliku nie może przekraczać 20 MB.<br>Obsługiwane formaty:<br>Dokumenty: doc, docx, odt, pdf, xls, xlsx, txt.<br>Zdjęcia: jpg, jpeg, png, gif.<br>Audio: mp3, wma, wav Video: mov, mpg, mp4, webm, ogg, avi. |                      |
| + Wybierz lub przeciągnij tutaj pliki z komputera                                                                                                    |                      |

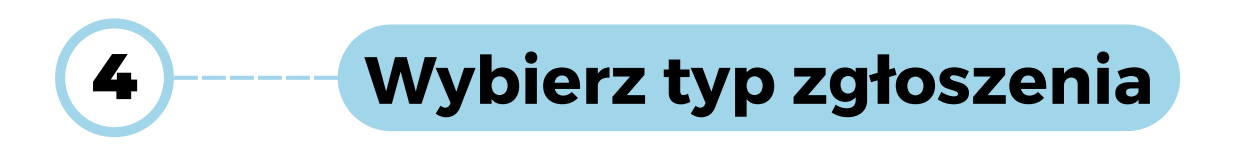

Treść zgłoszenia oraz Twoje dane osobowe są traktowane jako poufne i przekazywane są jedynie osobom odpowiedzialnym za rozpatrywanie zgłoszenia. Te osoby są zobowiązane do utrzymania całkowitej poufności w kwestii identyfikacji sygnalisty oraz szczegółów zgłoszenia, aby chronić interesy i bezpieczeństwo zgłaszającego.

Wybierz typ zgłoszenia \*

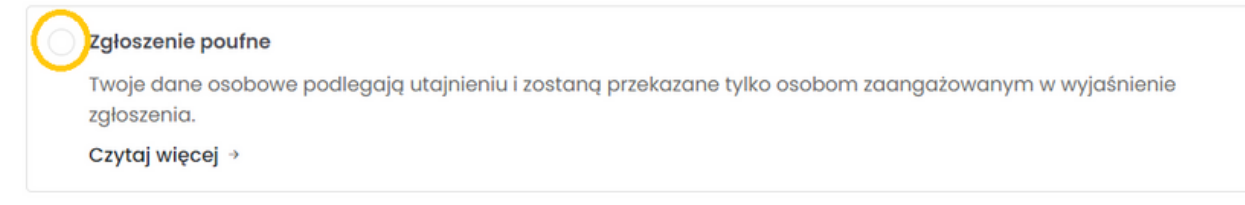

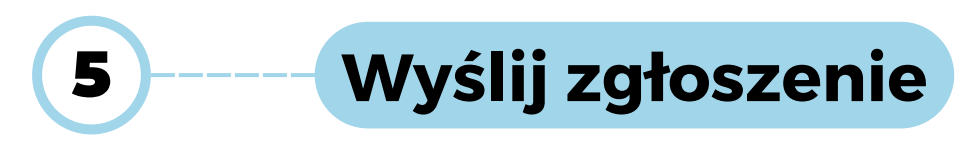

Uzupełnij dane osobowe, zapoznaj się z klauzulą oraz oświadczeniami i wybierz **Wyślij zgłoszenie**.

### Pamiętaj! Twoje dane ulegają utajeniu podczas zgłoszenia.

Odbiorca Zgłoszenia otrzyma dostęp do Twoich danych, zobowiązany jest do zachowania pełnej poufności.

| Imię *                                                                                                    |   |
|----------------------------------------------------------------------------------------------------|---|
|                                                                                                    |   |
| Nazwisko *                                                                                                    |   |
|                                                                                                    |   |
|                                                                                                    |   |
| Klauzula informacyjna o przetwarzaniu danych osobowych                                                                                                    |   |
| Na podstawie art. 13 ust. 1 i ust. 2 Rozporządzenia Parlamentu Europejskiego i Rady (UE) 2016/679 z 27 kwietnia 2016 r. w sprawie ochrony<br>osób fizycznych w związku z przetwarzaniem danych osobowych i w sprawie swobodnego przepływu takich danych oraz uchylenia<br>dyrektywy 95/46/WE (ogólne rozporządzenie o ochronie danych osobowych) (Dz. Urz. UE. L z 2016r. Nr 119, stron.1) (dalej jako: "RODO"),<br>informujemy Panią/Pana o sposobie i celu, w jakim przetwarzamy Pani/Pana dane osobowe, a także o przysługujących Pani/Panu<br>prawach, wynikających z regulacji o ochronie danych osobowych: | I |
| 1. Administratorem Pani/Pana danych osobowych jest organ podatkowy - Prezydent (dane adresowe: Plac Jana Pawła II                                                                                                    |   |
| 🕞 Jeśli akceptujesz wskazane w klauzuli prawa, zaznacz poniższe pole wyboru (checkbox) aby kontynuować                                                                                                    |   |
|                                                                                                    |   |
| WVŚLI I ZGŁOSZENIE                                                                                                    |   |

Pobierz **potwierdzenie nadania zgłoszenia** - jest ono dowodem przesłania zgłoszenia, zawiera datę i godzinę oraz podstawowe dane nt. zgłoszenia. Znajdziesz też w nim identyfikator zgłoszenia oraz hasło, które pozwolą Ci korzystać ze **skrzynki odbiorczej sygnalisty** do kontaktu z Odbiorcą Zgłoszenia.

| Twoje zgłoszenie zostało złożone pomyślnie.                                                                                                    |
|----------------------------------------------------------------------------------------------------|
| GENERUJ POTWIERDZENIE NADANIA W PDF                                                                                                    |
| Zachowaj swój unikalny identyfikator oraz hasło, które umożliwią Ci dostęp do<br><u>Skrzynki Odbiorczej Sygnalisty</u> . W tej skrzynce znajdziesz potwierdzenie odbioru<br>zgłoszenia oraz, jeżeli zajdzie taka potrzeba, dodatkowe informacje zwrotne od<br>odbiorcy.<br><b>Regularnie przeglądaj Skrzynkę Odbiorczą Sygnalisty</b> i sprawdzaj ewentualne<br>informacje zwrotne. Korespondencja między Tobą a odbiorcą zgłoszeń jest<br>również szyfrowana. |
| Twój unikalny identyfikator: WFTZ<br>Hasło: Gxjq5RkF7@<br>Adres skrzynki odbiorczej:<br>PRZEJDŹ →                                                                                                    |

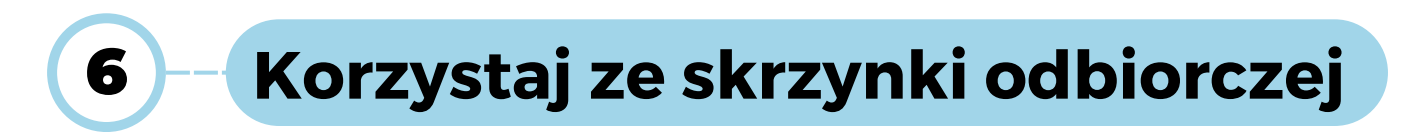

By zalogować się do skrzynki możesz użyć linku podanego w **potwierdzeniu nadania zgłoszenia** lub ze strony kanału **Skrzynka sygnalisty**.

### Potwierdzenie nadania zgłoszenia nr WFTZ

| Dane do odczytu odpowiedzi                                               |  |  |
|--------------------------------------------------------------------------|--|--|
| Adres:<br>Identyfikator: WFTZ<br>Hasło: Gxjq5RkF7@                       |  |  |
| STRONA GŁÓWNA WYŚLIJ ZGŁOSZENIE SKRZYNKA SYGNALISTY POLITYKA PRYWATNOŚCI |  |  |
| Bezpieczny<br>Kanał Sygnalisty                                           |  |  |

Po zalogowaniu się mamy dostęp do raportu zgłoszenia oraz całej historii kontaktu z Odbiorcą Zgłoszenia. Informacje zawarte w każdej wiadomości można odczytać po rozwinięciu.

| ≡ In            | formacje o zgłoszeni                                          | u                                         |                             |                                  |
|-----------------|---------------------------------------------------------------|-------------------------------------------|-----------------------------|----------------------------------|
| C Zgło:<br>WFTZ | szenie nr 🗍<br>18                                             | Utworzono<br>.01.2024 08:54               | ☐ Status<br>Niepotwierdzono | POBIERZ RAPORT                   |
|                 |                                                               | () Histori                                | a zgłoszenia                |                                  |
| 1               | Twoje zgłoszenie<br>Dotyczy<br>Przekupstwo, korupcja, konflik | 으 Lokalizacja<br>t interesów Urząd Miasta | I                           | 名 <b>Sygnalista</b><br>Pracownik |
|                 | Czytaj więcej →                                               |                                           |                             |                                  |

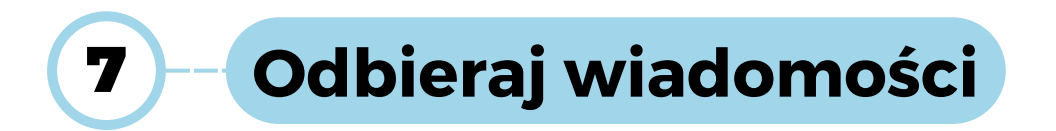

### Wszelkie wiadomości od Odbiorcy Zgłoszenia pojawiają się w części **Historia** zgłoszenia wraz z datą wysyłki.

() Historia zgłoszenia

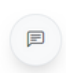

Wiadomość od Odbiorcy zgłoszeń Wysłano: czw, 18 stycznia 2024 09:47

Dzień dobry, dziękujemy za przesłanie zgłoszenia. Informacje o podjętych lub planowanych działaniach wraz z uzasadnieniem wyślemy do Ciebie w terminie do 3 miesięcy od daty otrzymania wiadomości. Pamiętaj, że ten kanał jest anonimowy, dalsza komunikacja nie spowoduje ujawnienia Twojej tożsamości. Z poważaniem

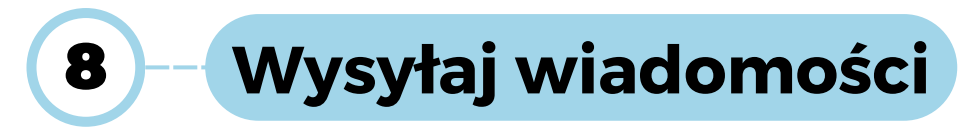

W każdym momencie po wysłaniu zgłoszenia możesz wysłać wiadomość do Odbiorcy Zgłoszenia. Jeśli wystąpi taka potrzeba, możesz do wiadomości dodać załączniki.

**Zwróć uwagę** by w załącznikach nie znalazły się informacje (np. pismo odręczne) na podstawie których można zidentyfikować Twoje dane.

| 🖂 Napisz wiadomość             |   |
|--------------------------------|---|
| Treść wiadomości               |   |
| Tu wpisz wiadomość             | 1 |
| Załączniki (max. 20MB)         |   |
| Wybierz plik Nie wybrano pliku |   |
| Dodoj kolejny plik +           |   |
| WYŚLIJ WIADOMOŚĆ 🍕             |   |

## 9 – Generuj raport stanu zgłoszenia

W każdym momencie możesz pobrać **Raport stanu zgłoszenia**. Zawiera on informacje na temat pierwotnego zgłoszenia oraz całej korespondencji z Odbiorcą Zgłoszenia.

|                    | Skrzyn                        | ka odbiorcza                                                  | (WYLOGUJ ()    |
|--------------------|-------------------------------|---------------------------------------------------------------|----------------|
|                    |                               |                                                               |                |
| 🗐 Informacje o zg  | łoszeniu                      |                                                               |                |
| Zgłoszenie nr WFTZ | Utworzono<br>18.01.2024 08:54 | <ul><li>Potwierdzono</li><li>18 stycznia 2024 09:47</li></ul> | POBIERZ RAPORT |

### Raport zgłoszenia sygnalisty

Wygenerowano 18 stycznia 2024 09:47

| Zgłoszenie nr | Utworzono              | Potwierdzono           |
|---------------|------------------------|------------------------|
| WFTZ          | 18 stycznia 2024 08:54 | 18 stycznia 2024 09:47 |

#### Twoje zgłoszenie

| Dotyczy                                                                   | Lokalizacja  | Sygnalista | Typ zgłoszenia |
|---------------------------------------------------------------------------|--------------|------------|----------------|
| Przekupstwo, korupcja,<br>konflikt interesów                              | Urząd Miasta | Pracownik  | Poufny         |
| <b>Opisz, co się stało?</b><br>Testowy opis pola w zgłoszeniu sygnalisty. |              |            |                |
| Załączniki<br>diagram-bez-tytulu.jpg                                      |              |            |                |

### Historia wiadomości

| Wiadomość od Odbiorcy zgłoszeń                                                       |                                                                                                    |  |
|--------------------------------------------------------------------------------------|----------------------------------------------------------------------------------------------------|--|
| Wysłano:<br>Dzień dobry,                                                             | czw, 18 stycznia 2024 09:47                                                                                                    |  |
| dziękujemy za przesł<br>uzasadnieniem wyśle<br>ten kanał jest anonin<br>Z poważaniem | anie zgłoszenia. Informacje o podjętych lub planowanych działaniach wraz z<br>my do Ciebie w terminie do 3 miesięcy od daty otrzymania wiadomości. Pamiętaj, że<br>nowy, dalsza komunikacja nie spowoduje ujawnienia Twojej tożsamości. |  |